## راهنمای تغییر نام لینک های shared شده عمومی

مرضيه رئوف نژاد 22/5/22 1402

برای تغییر نام لینک share شده پس از share عمومی آن گزینه Share rename را انتخاب کرده و عبارت رندوم مربوط به فایل share شده مورد نظر را انتخاب کنید.

| 4              | ti da de la companya de la companya de la companya de la companya de la companya de la companya de la companya |        |              |             | ۹ 🌻 😃                                                                                                    |                     |  |
|----------------|----------------------------------------------------------------------------------------------------|--------|--------------|-------------|----------------------------------------------------------------------------------------------------|---------------------|--|
| $\blacksquare$ | + New Document (2).odt                                                                                         | ~      | <br>9 KB     | 2 years ago | Nextcloud Manu "                                                                                                    | •                   |  |
|                | Name                                                                                                    |        | Size         | Modified    | 4.4 MB, 5 years ago                                                                                                    |                     |  |
|                | PPF Nextcloud Manual.pdf                                                                                       |        | <br>4.4 MB   | 5 years ago | 4     ■       Activity     Comme       4 ✓     ✓       Share R     Sharing                                                                                | Ver                 |  |
|                | ownCloud-2.0.2.5569-setup.exe                                                                                  | <      | <br>37.3 MB  | 8 years ago | Name, email, or Federated Cloud ID                                                                                                    |                     |  |
|                | PDF ownCloudUserManual.pdf                                                                                     | Shared | <br>2.1 MB   | 8 years ago | Share link                                                                                                    | 3                   |  |
|                | Padvish.rar                                                                                                    | В      | <br>254.2 MB | a year ago  | Others with access Create a new s                                                                                                    | hare                |  |
|                | 5 folders and 7 files                                                                                          |        | 22 TB        |             | <ul> <li>Only works for users with access to thi file</li> <li>Add to a project</li> <li>Connect items to a project to make the easier to find</li> </ul> | vith access to this |  |

سپس روی مداد (Edit) سمت راست آن، کیک نمایید و در باکس باز شده، عبارت رندوم را حذف و نام دلخواه خود را تایپ کنید. منتظر شوید صفحه رفرش شود و یا با فشردن کلید F5 صفحه را رفرش نمایید.

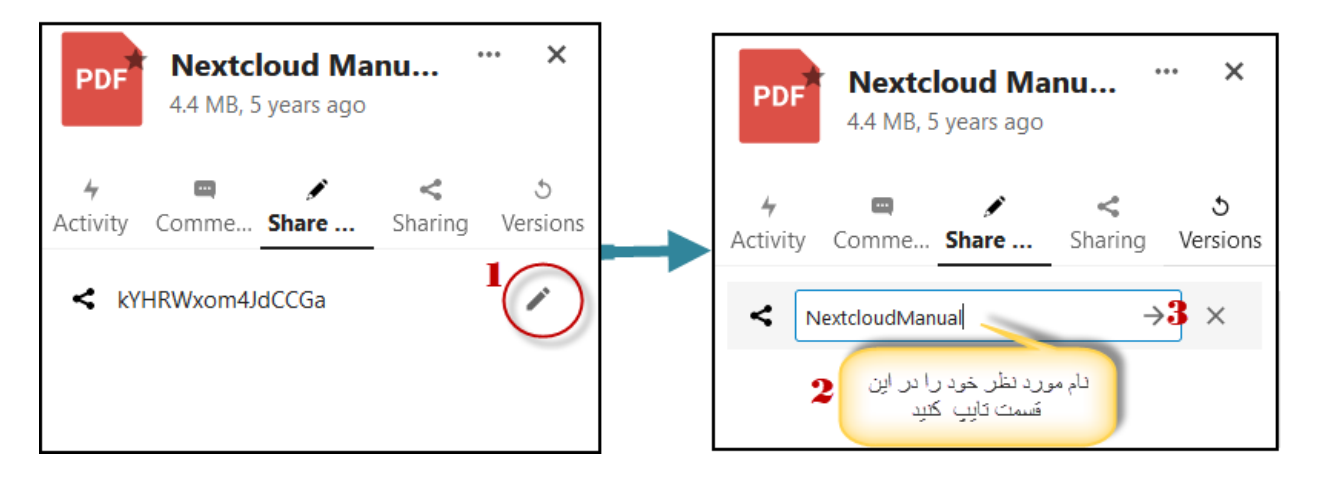

|                      |            |        |             | Nextcloud Manu ··· ×                                                                            |
|----------------------|------------|--------|-------------|-------------------------------------------------------------------------------------------------|
| Name 🔺               |            | Size   | Modified    | 4.4 MB, 5 years ago                                                                             |
| fumdrive-android.apk | ج          | • 4 MB | 8 years ago | ی این از تغییر دام و ریلود کردن صفحه از این<br>تسمت لیدک مورد نظر خود را کمی کلید. این Versions |
| New Document (2).odt | <          | • 9 KB | 2 years ago | لیدک با نام جدید ایجاد شده است.<br>Name                                                         |
| Nextcloud.mp4        | <          | 452 KB | 5 years ago | Share link                                                                                      |
| Nextcloud Manual.pdf | 🖋 Shared 🚥 | 4.4 MB | 5 years ago | Others with access         Copy to clipboard           Internal link         Internal link      |

در نهایت به قسمت sharing رفته و روی گزینه copy to clipboard کیلک کنید. حال شما لینک عمومی با نام دلخواه خود دارید.